## How to access purple mash at home.

In the event that we have to close school, we will provide work for your children on our online learning platform, Purple Mash. Children all have an individual log in to access this at home. Teachers will assign children learning activities for children to complete. Teachers can also monitor and comment on children's work through this platform so children will get feedback on the activities they complete.

- 1. Type <u>www.purplemash.co.uk</u> into the search bar.
- 2. Click on 'Find my school's login page'

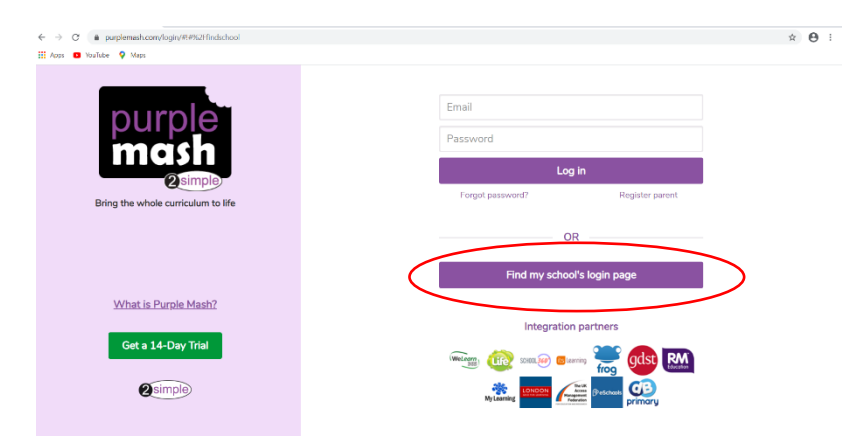

3. Type in Hapton into the search bar and click on our school.

| ← → C (a purplemash.com/login/#!#%2Ffindschool |                                                                                    |                                                |                      |                | ☆ <b>⊖</b> : |
|------------------------------------------------|------------------------------------------------------------------------------------|------------------------------------------------|----------------------|----------------|--------------|
| III Apps 💶 YouTube 🌻 Maps                      |                                                                                    |                                                |                      |                |              |
| purple<br>mash                                 | Hapton Q<br>Country Local Authority<br>United Kingdom X V Select local authority V |                                                |                      | ÷              |              |
| Bring the whole curriculum to life             | Name                                                                               |                                                | Postcode             | egister parent |              |
| What is Purple Mash?                           | Hapton Church of England/Meth<br>Hapton Church of England Volur                    | odist Primary School<br>htary Controlled Prima | BB11 5RF<br>NR15 1AD | je             |              |
| Get a 14-Day Trial                             |                                                                                    |                                                |                      | gdst RM        |              |
| 2 simple                                       | Total items: 2                                                                     | H                                              |                      | primary        |              |
|                                                | Hav                                                                                | ing trouble?                                   |                      |                |              |

4. Click 'Go to school portal'

| $\leftrightarrow$ $\rightarrow$ C $\oplus$ purplemash.com/login/#1#962Ffindschool |                             |                                              |                   | ☆ 😬 :    |
|-----------------------------------------------------------------------------------|-----------------------------|----------------------------------------------|-------------------|----------|
| 🔛 Apps 💿 YouTube 💡 Maps                                                           |                             |                                              |                   |          |
| nurnle                                                                            | Hapton                      |                                              | ٩,                | <b>+</b> |
| mash                                                                              | Country<br>United Kingdom   | Local Authority<br>Select local authority    | <b>•</b>          |          |
| 2 simple<br>Bring the whole curriculum to life                                    | Name                        | Postcode School<br>Logo can<br>go here       | agister parent    |          |
|                                                                                   | Hapton Church of England Vo | NR15 1AD                                     |                   |          |
| What is Purple Mash?                                                              |                             | Hapton Chur<br>of<br>England/Met             | rch je<br>thodist |          |
| Get a 14-Day Trial                                                                |                             | Primary Scho<br>Manchester<br>Road<br>Hapton | ool               |          |
| 2 simple                                                                          | Total items: 2              | Burnley<br>BB11 5RF                          | primary           |          |
|                                                                                   | Havi                        | ng trouble? Go to school p                   | Nortal            |          |

- 5. Log in using the login details sent home.
- 6. Your teacher will have set you activities to complete. You can see a list of these activities if you click on '2Dos' in the top left corner.

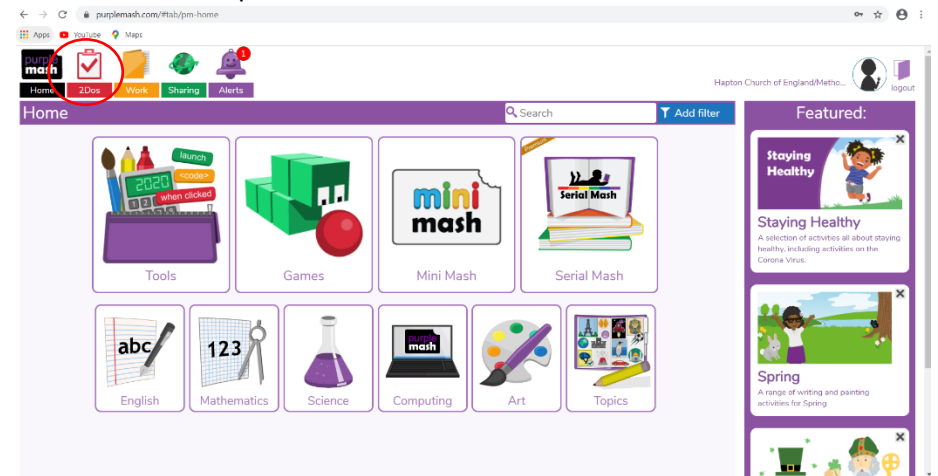

7. You will see a list of activities that your teacher has set. Some might have dates on that you have to complete them by.

Click on the activity that you need to complete. Instructions for individual games and activities will be found when you click on them.

| ← → C                                                                                                    | 아 ☆ 😁 :           |
|----------------------------------------------------------------------------------------------------|-------------------|
| 🗰 Apps 💶 YouTube 💡 Maps                                                                                                    |                   |
| PUTPIN<br>MGSh 2Dos Work Sharing Alerts                                                                                        | L                 |
| <b>←</b> 2dos                                                                                                    | 🔍 Search          |
| 2do: Multiplication                                                                                                    | Due in 1 day      |
| Methods of Communication   This quiz is part of the Computing Scheme of Work Unit 3.5.   Due date expired, work not attempted. | Ended 25 Feb 2020 |
| email<br>Respond to the email.                                                                                                 | Ended 04 Mar 2020 |
| Email Rules Emails<br>Respond to the email<br>Due date expired, work not attempted.                                            | Ended 11 Mar 2020 |
|                                                                                                    |                   |